# **GO Browser**

Provides access to Gene Ontology database.

**Inputs** - Cluster Data: Data on clustered genes. - Reference Data: Data with genes for the reference set (optional).

**Outputs** - Data on Selected Genes: Data on genes from the selected GO node. - Enrichment Report: Data on GO enrichment analysis.

**GO Browser** widget provides access to <u>Gene Ontology database</u>. Gene Ontology (GO) classifies genes and gene products to terms organized in a graph structure called an ontology. The widget takes any data on genes as an input (it is best to input statistically significant genes, for example from the output of the **Differential Expression** widget) and shows a ranked list of GO terms with p-values. This is a great tool for finding biological processes that are over- or under-represented in a particular gene set. The user can filter input data by selecting terms in a list.

| • • •                                                                                             | GO Browse                                                 | er 🛛  |               |               |            |           |                |             |            |
|---------------------------------------------------------------------------------------------------|-----------------------------------------------------------|-------|---------------|---------------|------------|-----------|----------------|-------------|------------|
| Input Filter Select                                                                               | GO term                                                   | Clus  | ter           | Refere        | ence       | p-value A | FDR            | Genes       | Enrichment |
| Info O                                                                                            | carbohydrate transmembrane transport                      | 14    | (2.38%)       | 27            | (0.43%)    | 4.2e-07   | 9.3e-04        | 856496, 851 |            |
|                                                                                                   | carbohydrate transport                                    | 16    | (2.72%)       | 46            | (0.73%)    | 1.0e-05   | 0.00561        | 856496, 851 |            |
| 588 unique genes on input<br>583 (99.1%) genes with known annotations<br>Ontology/Annotation Info | <ul> <li>carbohydrate transmembrane transport</li> </ul>  | 14    | (2.38%)       | 27            | (0.43%)    | 4.2e-07   | 9.3e-04        | 856496, 851 |            |
|                                                                                                   | monosaccharide transmembrane transport                    | 13    | (2.21%)       | 25            | (0.40%)    | 1.0e-06   | 9.3e-04        | 856496, 851 |            |
|                                                                                                   | hexose transmembrane transport                            | 13    | (2.21%)       | 25            | (0.40%)    | 1.0e-06   | 9.3e-04        | 856496, 851 |            |
|                                                                                                   | fructose transmembrane transport                          | 10    | (1.70%)       | 18            | (0.29%)    | 1.0e-05   | 0.00561        | 856496, 851 |            |
| Reference Ø                                                                                       | mannose transmembrane transport                           | 9     | (1.53%)       | 16            | (0.25%)    | 2.6e-05   | 0.01157        | 856496, 851 |            |
| Entire genome     Reference set (input)                                                           | glucose transmembrane transport                           | 6     | (1.02%)       | 13            | (0.21%)    | 0.00156   | 0.15603        | 856496, 85  |            |
|                                                                                                   | <ul> <li>small molecule metabolic process</li> </ul>      | 106   | (18.03%)      | 783           | (12.43%)   | 6.0e-05   | 0.02311        | 854874, 85  |            |
|                                                                                                   | organic acid metabolic process                            | 61    | (10.37%)      | 430           | (6.83%)    | 8.7e-04   | 0.11922        | 854874, 85  |            |
| Aspect                                                                                            | one-carbon metabolic process                              | 7     | (1.19%)       | 17            | (0.27%)    | 0.00125   | 0.14644        | 855227, 852 |            |
|                                                                                                   | sulfur amino acid biosynthetic process                    | 11    | (1.87%)       | 39            | (0.62%)    | 0.00133   | 0.14740        | 852378, 851 |            |
| <ul> <li>Biological process</li> </ul>                                                            | small molecule catabolic process                          | 24    | (4.08%)       | 129           | (2.05%)    | 0.00137   | 0.14740        | 852721, 856 |            |
| Cellular component                                                                                | cation transmembrane transport                            | 33    | (5.61%)       | 180           | (2.86%)    | 2.5e-04   | 0.06212        | 851944, 850 |            |
| Molecular function                                                                                | <ul> <li>cellular amino acid metabolic process</li> </ul> | 41    | (6.97%)       | 244           | (3.87%)    | 2.8e-04   | 0.06212        | 854874, 85  |            |
|                                                                                                   | <ul> <li>alpha-amino acid metabolic process</li> </ul>    | 34    | (6.78%)       | 178           | (2.83%)    | 9.3e-05   | 0.03146        | 854874, 85  |            |
|                                                                                                   | <ul> <li>alpha-amino acid catabolic process</li> </ul>    | 11    | (1.87%)       | 40            | (0.64%)    | 0.00162   | 0.15603        | 855227, 852 |            |
|                                                                                                   | CO term                                                   | Clust |               | 0<br>Deferm   |            | n-uniun à | 500            | Ganas       | Englahment |
|                                                                                                   | oo term                                                   | 14    | (2.20%)       | Actered<br>27 | (0.499()   | A 2n-07   | PUR<br>0.2e-04 | Genes       | Enrichment |
|                                                                                                   | carbonydrate transmembrane transport                      | 19    | (2.30%)       | 2/            | (0.43%)    | 4.20-07   | 9.38-04        | 050490, 051 |            |
|                                                                                                   | house transmembrane transport                             | 10    | (2.2176)      | 20            | (0.40%)    | 1.02-06   | 9.36-04        | 850490, 851 |            |
|                                                                                                   | fructose transmembrane transport                          | 10    | (2.21%)       | 20            | (0.40%)    | 1.02-05   | 9.38-04        | 000490, 001 |            |
|                                                                                                   | carbohudrate transmembrane transport                      | 10    | (1.70%)       | 10            | (0.29%)    | 1.0e-05   | 0.00561        | 000490, 001 |            |
|                                                                                                   | carbonydrate transport                                    | 10    | (2./270)      | 40            | (0.73%)    | 1.08-05   | 0.00501        | 850490, 851 |            |
|                                                                                                   | small melecule metabolic process                          | 100   | (1.03%)       | 702           | (12 / 28/) | 2.00-05   | 0.01107        | 050450, 051 |            |
|                                                                                                   | sinali molecule metabolic process                         | 24    | (10.03%)      | 170           | (12.43%)   | 0.06-05   | 0.02311        | 004074,00   |            |
|                                                                                                   | alpha-amino acid metabolic process                        | 10    | (0.70%)       | 1/0           | (2.03%)    | 3.38-05   | 0.03140        | 0040/4,00   |            |
|                                                                                                   | cation transmembrane transport                            | 22    | (5.61%)       | 180           | (0.07%)    | 2.10-04   | 0.00212        | 851044 850  |            |
|                                                                                                   | sulfur amino acid metabolic process                       | 14    | (2.38%)       | 40            | (0.78%)    | 2.80-04   | 0.06212        | 856766 852  |            |
|                                                                                                   | cellular amino acid metabolic process                     | 41    | (6.97%)       | 244           | (3.87%)    | 2.80-04   | 0.06212        | 854974 85   |            |
|                                                                                                   | monovalent inorganic cation transport                     | 22    | (3 7/%)       | 103           | (1 6/%)    | 3.70-04   | 0.07215        | 851944, 850 |            |
|                                                                                                   | drug metabolic process                                    | 43    | (7 91%)       | 264           | (/ 19%)    | 3.8e-04   | 0.07215        | 854850 85   |            |
|                                                                                                   | carboxylic acid metabolic process                         | 60    | (10.20%)      | 411           | (4.10%)    | 4.80-04   | 0.07210        | 854874 85   |            |
|                                                                                                   | callular amino acid catabolic process                     | 14    | (2.20%)       | 54            | (0.86%)    | 7.10-04   | 0.00013        | 855227 852  |            |
|                                                                                                   | Common Annual Sector Constitution ( Inter Sector          |       | 1.8 1.941.261 |               | 111 F#1/MI | 1 10-110  |                |             |            |

## INPUT tab

- 1. Information on the input data set. *Ontology/Annotation Info* reports the current status of the GO database.
- 2. Select the reference. You can either have the *entire genome* as reference or a *reference set* from the input.
- 3. Select the ontology where you want to calculate the enrichment. There are three *Aspect* options:
  - Biological process
  - <u>Cellular component</u>)
  - Molecular function
- 4. A ranked tree (upper pane) and list (lower pane) of GO terms for the selected aspect:
  - GO term
  - Cluster: number of genes from the input that are also annotated to a particular GO term (and its proportion in all the genes from that term).
  - **Reference**: number of genes that are annotated to a particular GO term (and its proportion in the entire genome).
  - P-value: probability of seeing as many or more genes at random. The closer the p-value is to zero, the more significant a particular GO term is. Value is written in <u>e notation</u>).
  - FDR: <u>false discovery rate</u> a multiple testing correction that means a proportion of false discoveries among all discoveries up to that FDR value.
  - Genes: genes in a biological process.
  - Enrichment level

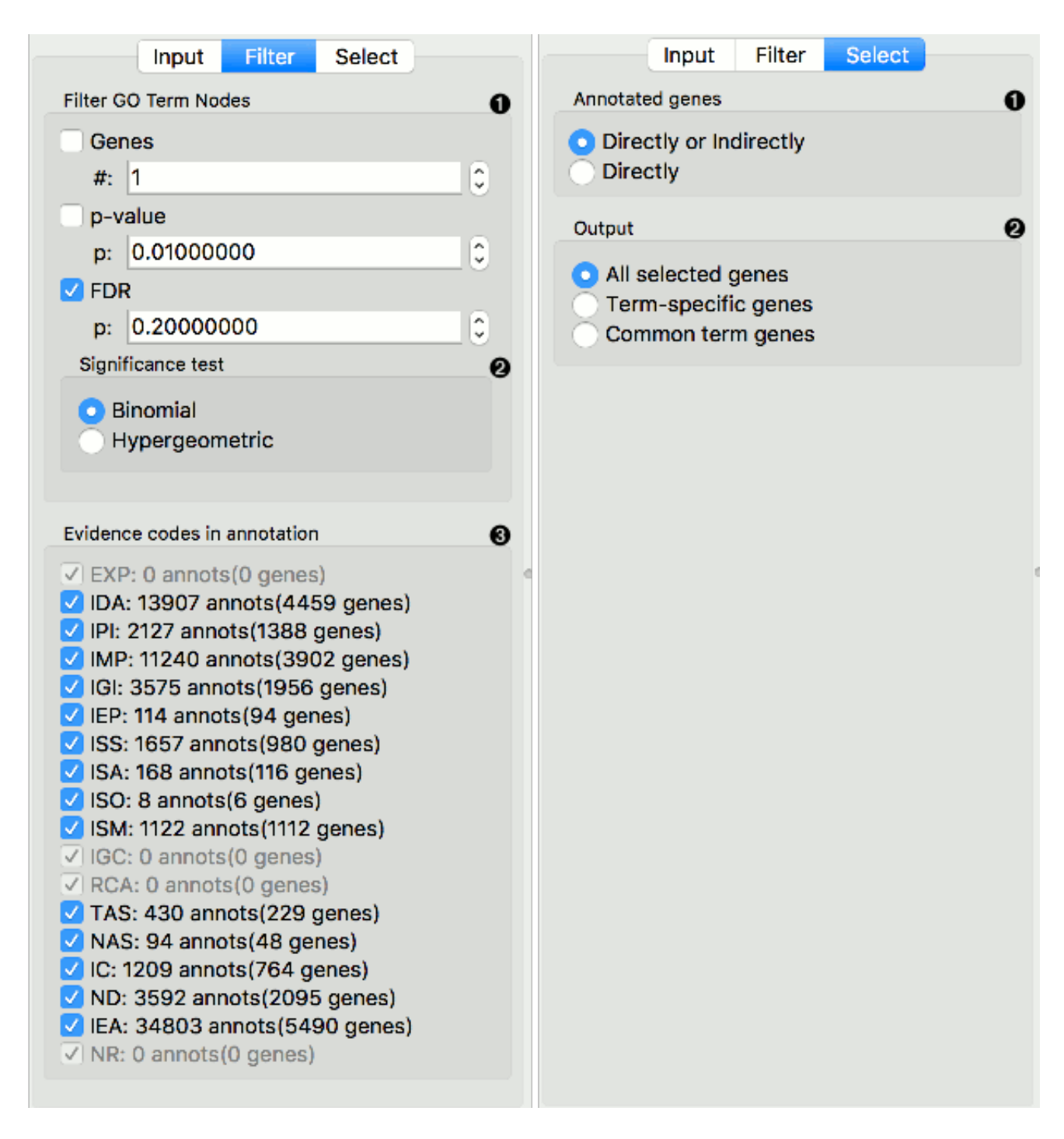

#### **FILTER tab**

- 1. Filter GO Term Nodes by:
  - Genes is a minimal number of genes mapped to a term
  - P-value is a max term p-value
  - FDR: is a max term <u>false discovery rate</u>
- 2. Significance test specifies distribution to use for null hypothesis:

- Binomial: use a binomial distribution
- <u>Hypergeometric</u>: use a hypergeometric distribution
- 3. <u>Evidence codes in annotation</u> show how the annotation to a particular term is supported.

### SELECT tab

- 1. Annotated genes outputs genes that are:
  - **Directly or Indirectly** annotated (direct and inherited annotations)
  - Directly annotated (inherited annotations won't be in the output)
- 2. *Output*:
  - All selected genes: outputs genes annotated to all selected GO terms
  - Term-specific genes: outputs genes that appear in only one of selected GO terms
  - Common term genes: outputs genes common to all selected GO terms
  - Add GO Term as class: adds GO terms as class attribute

# Example

In the example below we have used **GEO Data Sets** widget, in which we have selected *Caffeine effects: time course and dose response* data set, and connected it to a **Differential Expression**. Differential analysis allows us to select genes with the highest statistical relevance (we used ANOVA scoring and agent label) and feed them to **GO Browser**. This widget lists four biological processes for our selected genes. Say we are interested in finding out more about *monosaccharide transmembrane transport* as this term has a high enrichment rate. To learn more about which genes are

annotated to this GO term, select it in the view and observe the results in a **Data Table**, where we see all the genes participating in this process listed. The other output of **GO Browser** widget is enrichment report, which we observe in the second **Data Table**.

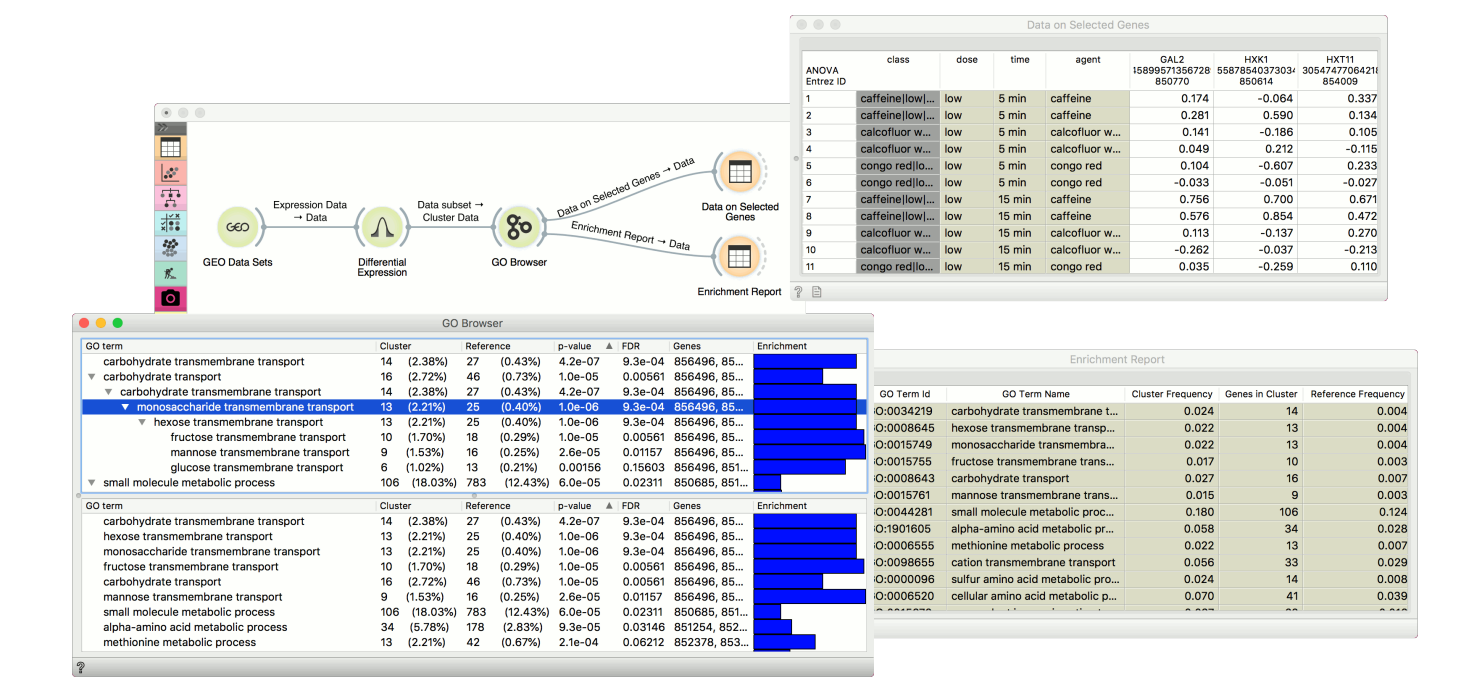